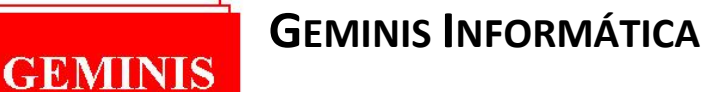

## SERVICIOS INFORMÁTICOS

C/ Valle de Belagua, 55 - Teléf. \*91 376 54 19 - Fax 91 376 30 22 - 28660 Boadilla del Monte (Madrid)

## **PROCESO DE ACTUALIZACIÓN PARA GEMINET**

En el presente documento se detallan los pasos a seguir para proceder a actualizar el programa GemiNet.

A grandes rasgos debe seguir los siguientes pasos para procesar la actualización.

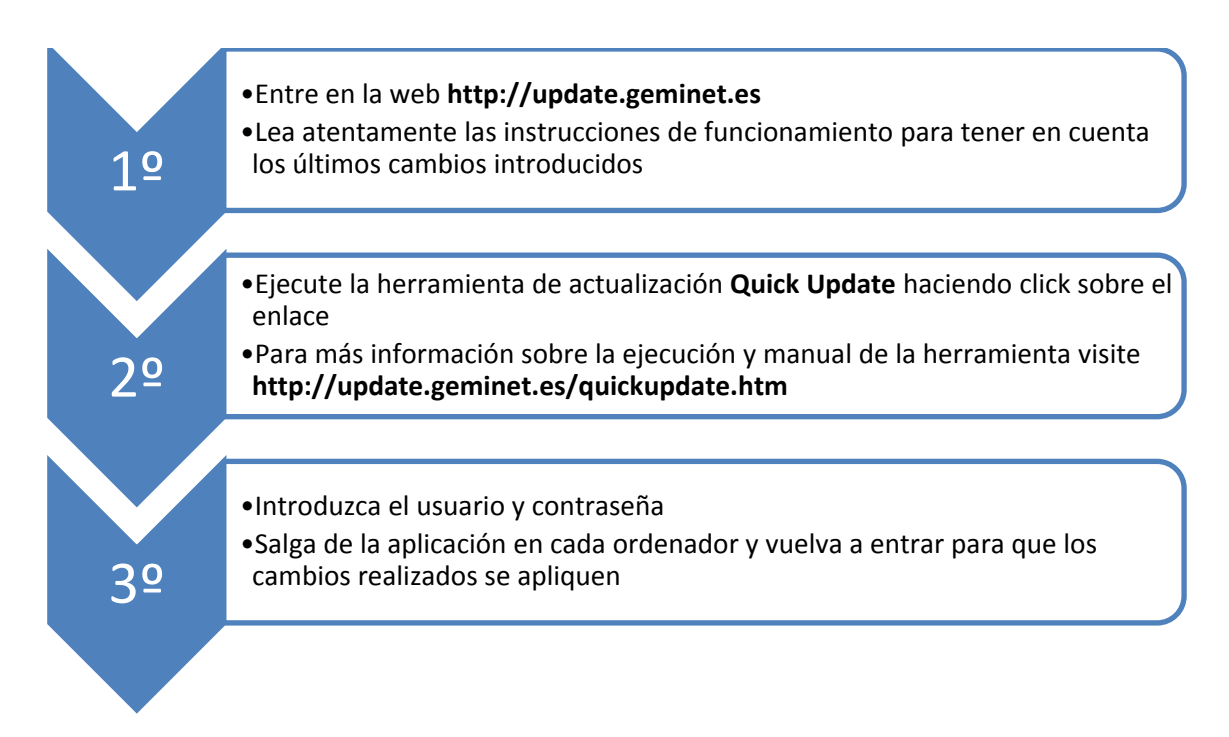

Tenga en cuenta que al ejecutar esta aplicación es posible que algunos antivirus adviertan sobre una posible amenaza, y soliciten autorización para la ejecución de la herramienta. **Debe permitirlo para poder seguir el proceso.** 

Al salir y entrar en GemiNet, el sistema automáticamente aplicará los cambios necesarios para actualizarse. Se le mostrará la siguiente ventana de progreso después de la cual la aplicación estará actualizada.

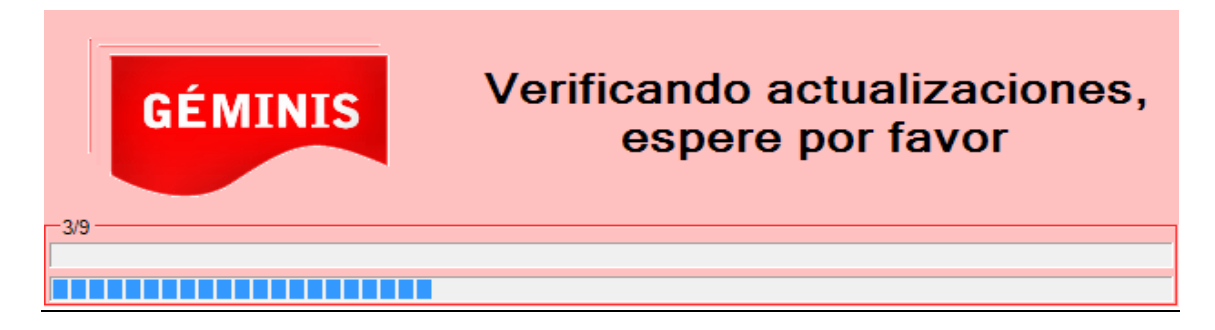